### HƯỚNG DẪN TRIỀN KHAI CHỮ KÝ SỐ CÁ NHÂN

### I. CÁC PHẦN MỀM

Tại đường link <u>https://ca.gov.vn/tai-phan-mem</u>, tải phần mềm **Trình điều khiển thiết bị USB** Token Bit4ID và Phần mềm vSignPDF/VGCASign Tool hỗ trợ ký số và xác thực tài liệu điện tử định dạng PDF, triển khai cho cơ quan Đảng và Nhà nước về máy, cài đặt 02 phần mềm và để ở chế độ Khởi động cùng Windows.

| STT | Tên tài liệu                                                                                                    | Loại tài liệu | Ngày cập<br>nhật | Tải xuống |
|-----|----------------------------------------------------------------------------------------------------|---------------|------------------|-----------|
| 1   | Hướng dẫn sử dụng giải pháp ký số tập trung                                                                                          | Tài liệu      | 30/08/2023       | Ŧ         |
| 2   | Trình điều khiển thiết bị USB Token Bit4ID                                                                                           | Driver        | 10/05/2023       | ¥         |
| 3   | Phần mềm điều khiển máy tính từ xa                                                                                                   | UltraViewerQS | 15/11/2021       | Ŧ         |
| 4   | Công cụ hỗ trợ khôi phục thiết bị lưu khóa bí mật                                                                                    | Khác          | 07/09/2021       | Ŧ         |
| 5   | Trình điều khiển thiết bị - TokenManager                                                                                             | Driver        | 30/03/2021       | £         |
| 6   | Bộ công cụ hỗ trợ tích hợp chữ ký số theo quy định tại NĐ<br>30/2020/NĐ-CP                                                           | Khác          | 15/05/2020       | *         |
| 7   | Bộ công cụ tích hợp ký số và xác thực văn bản điện tử (PDF)<br>trên thiết bị di động theo quy định tại Nghị đinh số<br>30/2020/NĐ-CP | Khác          | 14/05/2020       | *         |
| 8   | Phần mềm vSign trên Android sử dụng SD Secure                                                                                        | khác          | 24/02/2020       | Ŧ         |
| 9   | Bộ công cụ hỗ trợ phát triển ứng dụng ký số trên thiết bị di<br>động sử dụng SIM-PKI                                                 | Khác          | 24/02/2020       | Ŧ         |
| 10  | Công cụ cài đặt chứng thư số CA                                                                                                    | 32bit         | 24/02/2020       | ¥         |
| 11  | Phần mềm vSignPDF hỗ trợ ký số và xác thực tài liệu điện tử<br>định dạng PDF, triển khai cho cơ quan Đảng và Nhà nước                | 32bit         | 24/02/2020       | *         |

Sau khi cài đặt xong 02 phần mềm, tiến hành Restart máy tính.

## II. CẤU HÌNH CHỮ KÝ SỐ

| VGCASignTool - CÔNG CỤ K                       | Ý SỐ THEO NGHỊ ĐỊNH 30/2020,       | /NÐ-CP] - Version: 3.0.0.0         |                                  |                              |            |
|------------------------------------------------|------------------------------------|------------------------------------|----------------------------------|------------------------------|------------|
| IGCA                                           |                                    |                                    | The second second                |                              | HEILIN     |
| Xec thực ở Bao một                             |                                    |                                    |                                  |                              | 2000 B I I |
| Người có thâm quyên<br>(ý số phê duyệt văn bản | Cà nhân<br>Thêm ý kiến vào văn bản | Văn thư<br>Ký số phát hành văn bản | Văn thư<br>Ký số Phụ lục văn bản | Văn thư<br>Ký số sao văn bản | Cấu hình   |
|                                                |                                    |                                    |                                  |                              |            |
|                                                |                                    |                                    |                                  |                              |            |
|                                                |                                    |                                    |                                  |                              |            |
|                                                |                                    |                                    |                                  |                              |            |

CỤC CHỨNG THỰC SỐ VÀ BẢO MẬT THÔNG TIN - BAN CƠ YẾU CHÍNH PHỦ

| ŝ        |  |
|----------|--|
| Cấu hình |  |

Tại giao diện chính của phần mềm VGCASign Tool, chọn → Cửa sổ CÂU HÌNH HỆ THỐNG MỞ RA.

| h vụ chứng thực                                        | Hiển thị chữ kị | trên PDF Ch | nữ ký số Th | nông tin     |             |                                                              |                                         |
|--------------------------------------------------------|-----------------|-------------|-------------|--------------|-------------|--------------------------------------------------------------|-----------------------------------------|
| QUẢN LÝ MÃI                                            | J CHŰ KÌ        | <b>/</b> :  |             |              |             |                                                              | $\sim$                                  |
| Tên mẫu:                                               |                 |             | Loại        | chữ ký:      |             |                                                              | ~                                       |
| Hiển thị chữ ký                                        |                 |             |             |              |             |                                                              |                                         |
| <ul> <li>Hình ảnh &amp; t</li> <li>Hình ảnh</li> </ul> | hông tin        |             |             | C.           |             | Ký bởi: Tên chủ<br>ký<br>Email: Địa chỉ th<br>Cơ quan: Tên đ | ìng thư số<br>nư điện tử<br>lớn vị, tên |
| Thông tin                                              |                 |             |             | COLUMN STATE |             | cơ quan<br>Thời gian ký: 29<br>09:37:36 +07:0                | 9.05.2013<br>0                          |
| Nhãn thông                                             | tin (           | Email       | 🛃 Cơ        | quan         | 🗹 Thời gia  | an ký                                                        |                                         |
| Vị trí & Kích thườ                                     | ộc chữ ký mặc   | định        |             |              |             |                                                              |                                         |
|                                                        | ~               | Vị tri:     |             |              | `           | Cỡ chữ:                                                      | 0                                       |
| Hoặc trang:                                            | 1               | Độ rộng:    | 100         | Độ cao:      | 50          |                                                              |                                         |
| Thông tin người k                                      | ý               |             |             |              |             |                                                              |                                         |
| Họ và tên:                                             |                 |             |             | (Sử dụng d   | để xác định | h vị trí ký)                                                 |                                         |
| Mẫu chữ ký mặ                                          | c định          |             |             |              |             |                                                              | Xóa mẫu                                 |

Tại tab Hiển thị chữ ký trên PDF, thực hiện các bước sau để tạo mẫu chữ ký cá nhân: **B1.** Tại QUẢN LÝ MẪU CHỮ KÝ, chọn Tạo mẫu mới...

| QUẢN LÝ MÃU CHỮ K | Ý:                 | ~                                     |
|-------------------|--------------------|---------------------------------------|
|                   | Trường Việt Phương | · · · · · · · · · · · · · · · · · · · |
|                   | Tạo mẫu mới        |                                       |
| Tên mẫu:          | Loại chữ ký:       | $\sim$                                |

B2. Điền vào các phần khoanh đỏ thông tin cá nhân

| IAN I Y M        | ĂU CHŰ K        | Tao mãu   | môi         |            |                |                                                                                                    |   |
|------------------|-----------------|-----------|-------------|------------|----------------|----------------------------------------------------------------------------------------------------|---|
|                  | ing Mit Phylong | . Tạo mau |             |            |                | <b>4</b> -                                                                                                    |   |
| Hiến thị chữ ky  |                 |           | Loại c      | chu ky: Ma | u chu ky ca nh | an                                                                                                    |   |
| O Hình ảnh       | & thông tin     |           | [           |            |                |                                                                                                    |   |
| O Hinh anh       |                 |           |             |            | X              |                                                                                                    |   |
|                  |                 |           |             |            | N.             | 37                                                                                                    |   |
| O Thông tin      |                 |           |             |            | COTAX .        | and the second second s |   |
| Nhãn thô         | ng tin          | Email     | Cơ 🖸        | quan       | 🖉 Thời gian ký | i                                                                                                    |   |
| Vị trí & Kích th | nước chữ ký mặc | định      |             |            |                |                                                                                                    |   |
| Chon trang.      | ) ~             | Vị tri:   | Góc trên bê | n trái     | ~              | Cỡ chữ:                                                                                                    | 0 |
| Haža trana:      | 1               | Độ rộng:  | 100         | Độ cao:    | 50             |                                                                                                    |   |
| noạc trang.      |                 |           |             |            |                |                                                                                                    |   |
| Thông tin ngườ   | i ký            |           |             |            |                |                                                                                                    |   |

Chuột phải vào Quốc huy/Thay ảnh khác để chọn ảnh chữ ký cá nhân

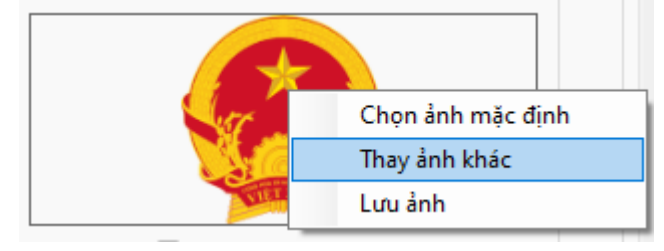

Lưu ý: Ảnh chữ ký là file trong suốt đuôi .png.

B3. Lưu → Mẫu chữ ký sẽ xuất hiện mới

| CÂU HÌNH HỆ THỚN                        | IG                                                      |
|-----------------------------------------|---------------------------------------------------------|
| Dịch vụ chứng thực Hiển thị chữ ký trên | n PDF Chữ ký số Thông tin                               |
| QUẢN LÝ MÃU CHỮ KÝ:                     | Trường Việt Phường 🗸                                    |
| Tên mẫu: Trường Việt Phương             | Trường Việt Phương<br>Trường Việt Phương<br>Tao mẫu mới |

→ Đóng để về giao diện chính.

### III. TIẾN HÀNH ÁP DỤNG CHỮ KÝ VÀO VĂN BẢN

B1. Xuất file cần ký sang dạng PDF.

B2. Cắm USB Token vào máy tính, cửa sổ thông báo sẽ hiện ra ở góc dưới bên phải.

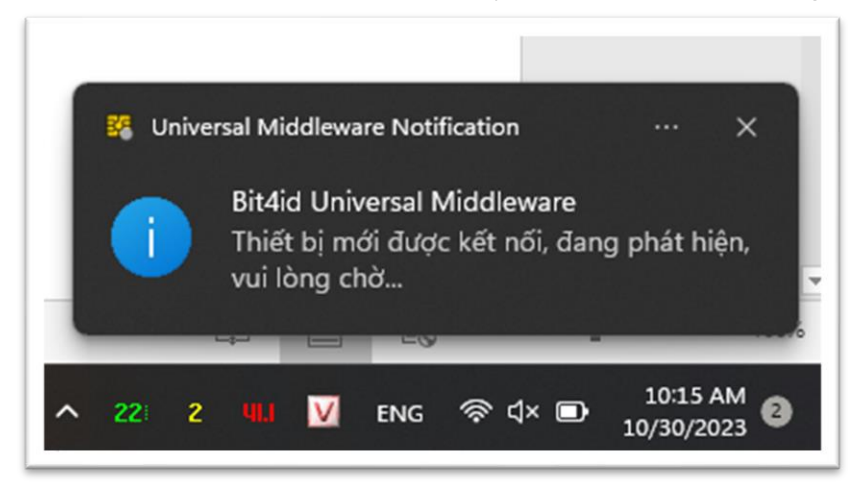

B3. Tại phần mềm VGCASign Tool, chọn Người có thẩm quyền Ký số phê duyệt văn bản.

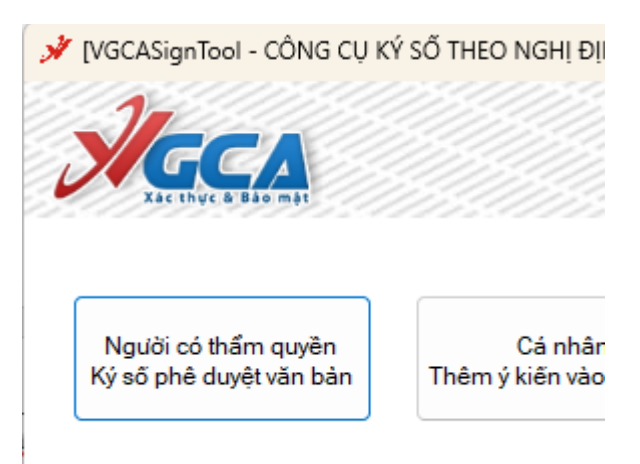

**B4.** Mở file cần ký, cửa sổ sẽ hiện thị văn bản như hình.

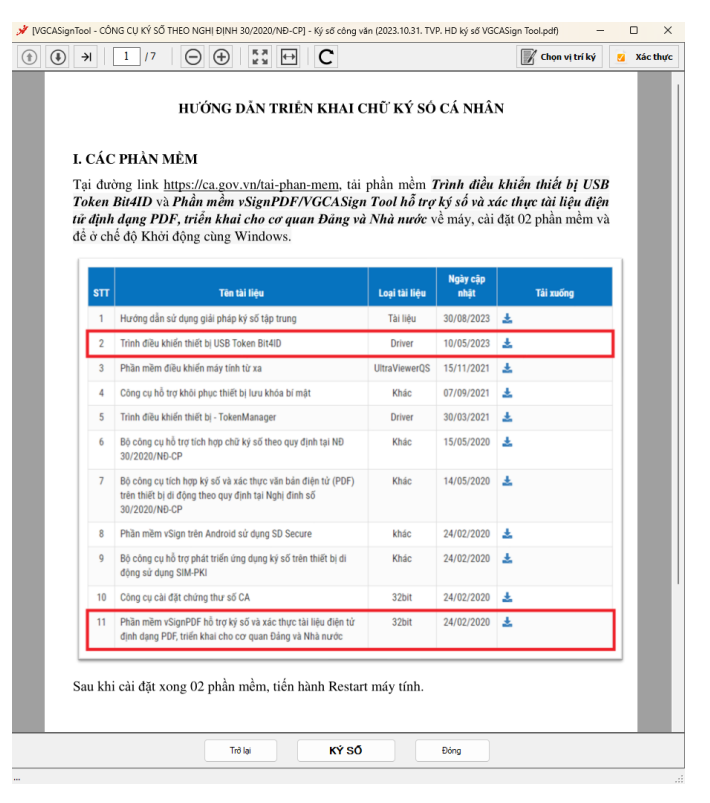

# 📝 Chọn vị trí ký

## **B5.** Chọn vị trí ký

Khi đó con trỏ chuột sẽ có hình dạng và kích thước của chữ ký, di chuyển đến vị trí cần ký rồi nhấn chuột trái, cửa sổ chọn mẫu chữ ký sẽ hiện ra:

|                                             | ×    |
|---------------------------------------------|------|
|                                             | ~    |
| KÝ SỐ TỔ CHỨC PHÁT HÀNH VĂN BÀN             | YGCA |
| 1. Chọn mẫu chữ ký                          |      |
| Trương Việt Phương                          | ~    |
| Hiển thị chữ ký                             |      |
| 2 Kiếm tra chứng thự số người ký:           |      |
| Trường Việt Phương cphuongtv@badinhedu.vn>  | ~ 🗸  |
| Cấu hình Ký số                              | Đóng |
| Chứng thư số không được kiểm tra trực tuyến | .:   |

Chọn mẫu chữ ký dùng để ký văn bản  $\rightarrow$  Ký số  $\rightarrow$  cửa sổ để nhập mã PIN sẽ hiện lên.

| Windows Security                      |        | × |
|---------------------------------------|--------|---|
| Smart Card                            |        |   |
| Please enter your authentication PIN. |        |   |
| ۹۱۸ (Pin                              |        |   |
| Click here for more information       | on     |   |
| ОК                                    | Cancel |   |
|                                       |        |   |

Nhập mã PIN của Thiết bị (đã được cung cấp qua Email hoặc số điện thoại nhận thiết bị trong công văn yêu cầu cung cấp thiết bị).  $\rightarrow$  OK

|                 | HOÀN THÀNH |                                       |
|-----------------|------------|---------------------------------------|
| <b>B6.</b> Chọn |            | ở dưới cùng để lưu file PDF đã ký số. |

#### Người lập